Prot. n. 0015398 del 07/02/2023 - [UOR: 6 - Classif. V/1]

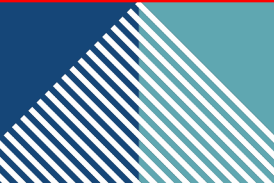

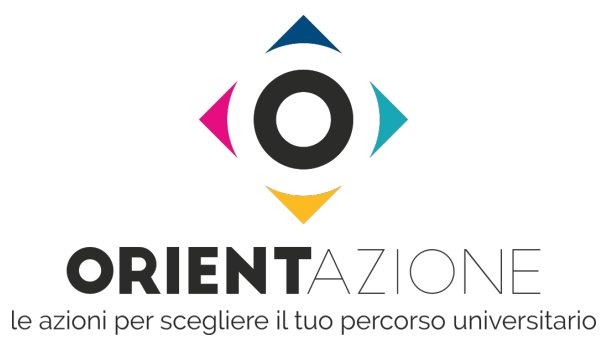

# PORTALE ORIENTAZIONE guida operativa

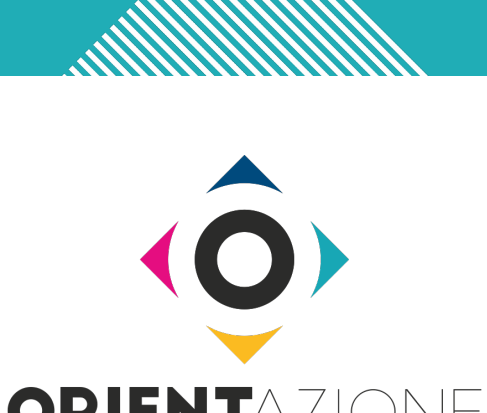

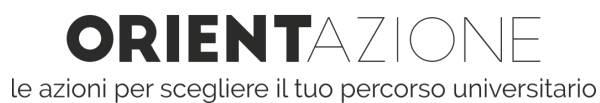

# Guida operativa del portale Area Scuole

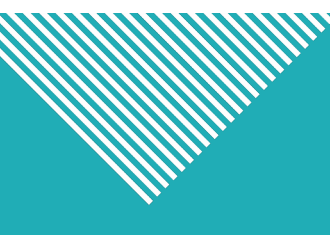

# **ELENCO RUOLI PER LA SCUOLA**

| RUOLO                            | FUNZIONALITÀ PRINCIPALI                                                                                                    |
|----------------------------------|----------------------------------------------------------------------------------------------------|
| DIRIGENTE SCOLASTICO             | <ul> <li>crea e modifica gli altri profili della propria scuola</li> <li>prenota prove (PPS/SAF) e le assegna agli studenti e studentesse</li> <li>accede alla piattaforma di Data Visualization</li> <li>gestisce gli ausili persone con disabilità/DSA</li> </ul>                                                                       |
| REFERENTE<br>AZIONI ORIENTAMENTO | <ul> <li>crea e modifica gli altri profili della propria scuola</li> <li>prenota prove (PPS/SAF) e le assegna agli studenti e studentesse</li> <li>gestisce gli ausili persone con disabilità/DSA</li> <li>sovraintende gli studenti durante lo svolgimento delle prove</li> <li>accede alla piattaforma di Data Visualization</li> </ul> |
| DELEGATO RISULTATI               | accede alla piattaforma di Data Visualization                                                                                                    |
| <b>REFERENTE AMMINISTRATIVO</b>  | inserisce contatti amministrativi della scuola                                                                                                    |
| DELEGATO<br>AZIONI ORIENTAMENTO  | <ul> <li>prenota prove (PPS/SAF) e le assegna agli studenti e studentesse</li> <li>gestisce gli ausili persone con disabilità/DSA</li> <li>sovraintende gli studenti durante lo svolgimento delle prove</li> <li>accede alla piattaforma di Data Visualization</li> </ul>                                                                 |
| TECNICO                          | <ul> <li>offre supporto tecnico durante lo svolgimento delle prove</li> <li>inserisce e modifica le Aule per lo svolgimento delle prove (PPS/SAF)</li> </ul>                                                                                                    |

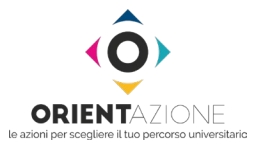

# 

# **ACCESSO AL SISTEMA**

#### COME EFFETTUARE IL PRIMO ACCESSO

1 Al momento dell'associazione Scuola-Università, le istruzioni per attivare l'account del «Dirigente Scolastico» arrivano alla PEC della scuola.

| Image: Construction of the construction of the constru |
|----------------------------------------------------------------------------------------------------|
|                                                                                                    |

#### Accettazione clausole specifiche

#### Accettazione della nomina a Responsabile del trattamento dei dati personali

Il CISIA promuove e coordina in assoluta autonomia di mezzi e di fini il servizio ORIENTAZIONE che gli Atenei propongono alle scuole affinché gli studenti in ingresso al sistema universitario. tramite i diversi strumenti, possano autovalutarsi e migliorare la preparazione in ingresso. Considerato che, ai sensi del Regolamento (UE) 2016/679, è Titolare chi definisce i mezzi e le finalità e che il trattamento di dati personali di studenti che utilizzano gli strumenti di ORIENTAZIONE è definito esclusivamente eda ICISIA, ne consegue che CISIA ha i requisiti di legge per essere riconosciuto, nello svolgimento delle attività di cui al presente contratto la qualità di Titolare del trattamento.

Il CISIA, anche in conformità ai compiti definiti nello Statuto, opera infatti un trattamento di dati personali finalizzato all'erogazione del servizio oggetto del presente contratto e utilizza i dati in conformità dello Statuto per studi statistici e scientifici.

Altresi CISIA nel declinare la propria posizione di unico titolare del trattamento adotta tutte le misure organizzative e tecniche sia nel rispetto dell'art. 25

Accetto la nomina

#### Regolamento scuole

#### 1. DEFINIZIONI

Il progetto ORIENTAZIONE è nato a seguito dei finanziamenti POT e PLS emanati dal MIUR – Ministero dell'Istruzione, dell'Università e della Ricerca – nel 2018 con l'obiettivo di:

aumentare la propensione a iscriversi all'Università

Una volta effettuato il primo accesso, al Dirigente viene richiesto di accettare:

- il regolamento scuole Orientazione: contenente le condizioni d'uso del servizio
- la policy privacy e la nomina del dirigente a responsabile del trattamento dei dati
- l'associazione con gli Atenei che ne hanno fatto richiesta

La mancata accettazione della policy privacy e del regolamento pregiudica il funzionamento del profilo.

**NOTA:** dal secondo accesso in poi, il Dirigente potrà accedere al sistema utilizzando:

- come *username*: la PEC della Scuola o quello ricevuto al momento della prima associazione
- come password: quella impostata al momento del primo accesso

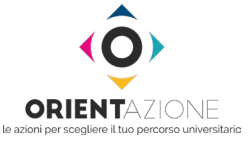

# ACCETTAZIONE RICHIESTE DI ASSOCIAZIONE

- **1** Quando un'Università effettua una richiesta di associazione alla vostra scuola, arriva una PEC. Potete accettare la richiesta dalla sezione **Conferma associazioni**
- **2** Per visualizzare le associazioni della scuola sul portale, cliccate sul nome della scuola nel menù a sinistra, dopo di che:
  - cliccate su **Atenei associati** per visualizzare le richieste di associazione già accettate
  - cliccate su **Conferma associazioni** per visualizzare le richieste di associazione in attesa di accettazione

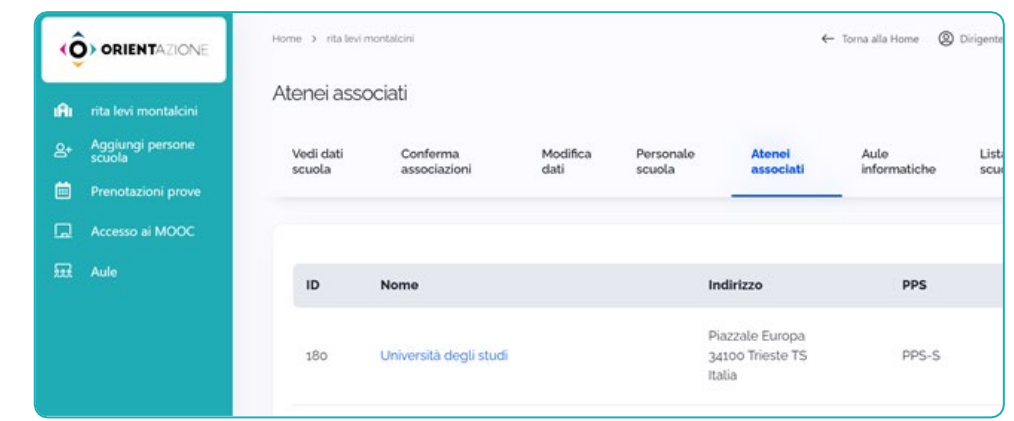

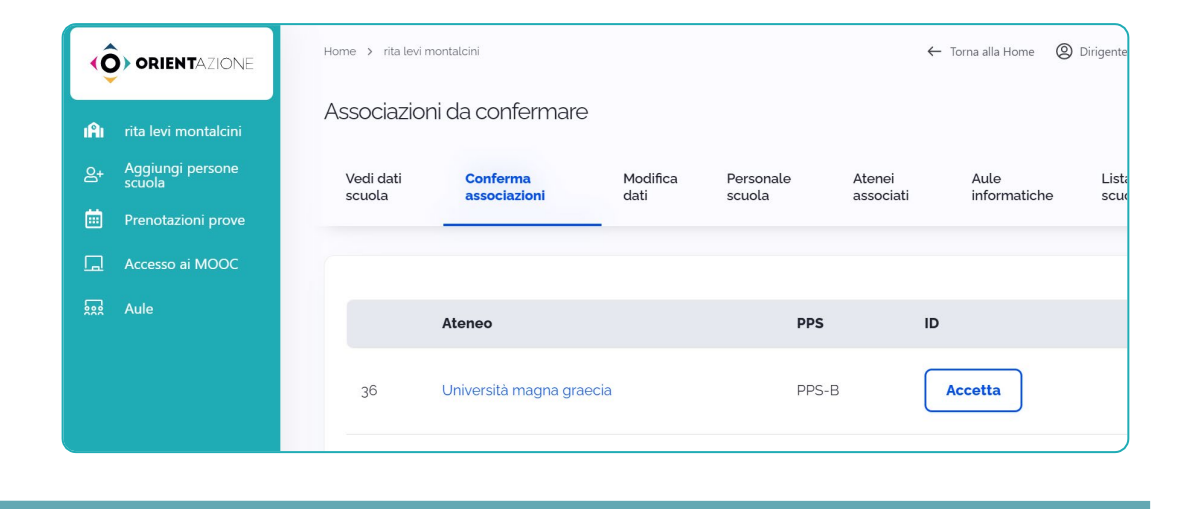

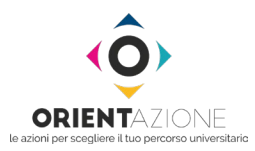

# **ACCESSO AL SISTEMA**

#### COME ACCEDERE AL SISTEMA (dalla seconda volta in poi)

#### Accedere al portale cliccando <u>qui</u>.

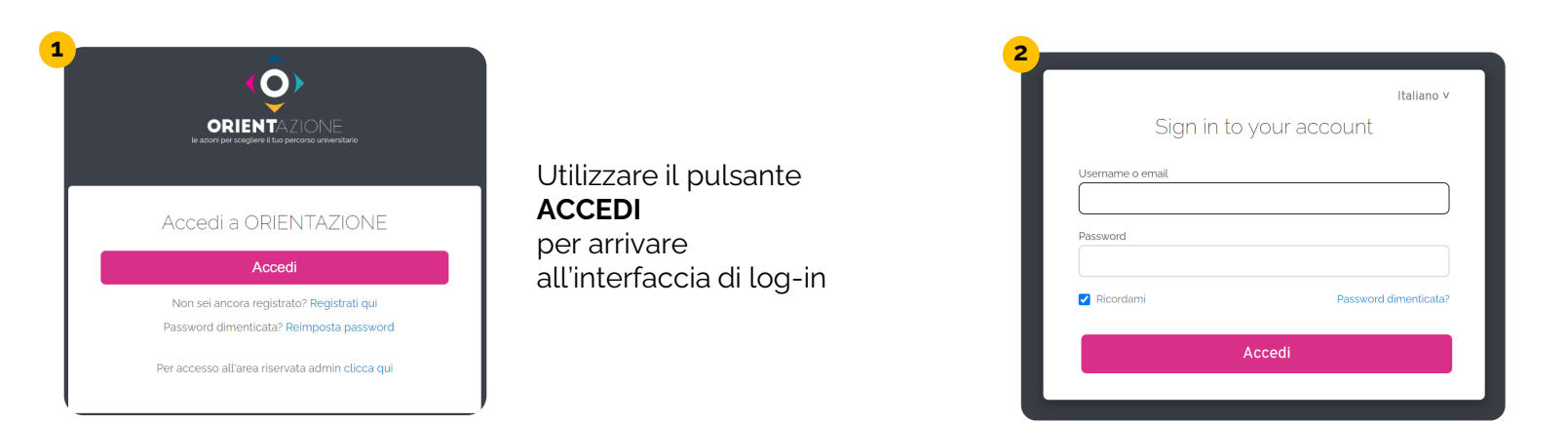

Effettuare il log-in utilizzando come *username* la mail istituzionale e la password scelta

NOTA: Il profilo del «Dirigente Scolastico» viene creato al momento dell'associazione tra Scuola e Università.

Tutti gli Altri profili della scuola vengono creati dal Dirigente scolastico (o dal Referente Azioni Orientamento) attraverso una funzione dedicata all'interno del portale.

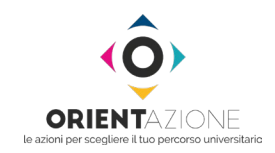

# **CREAZIONE PROFILI SCUOLA**

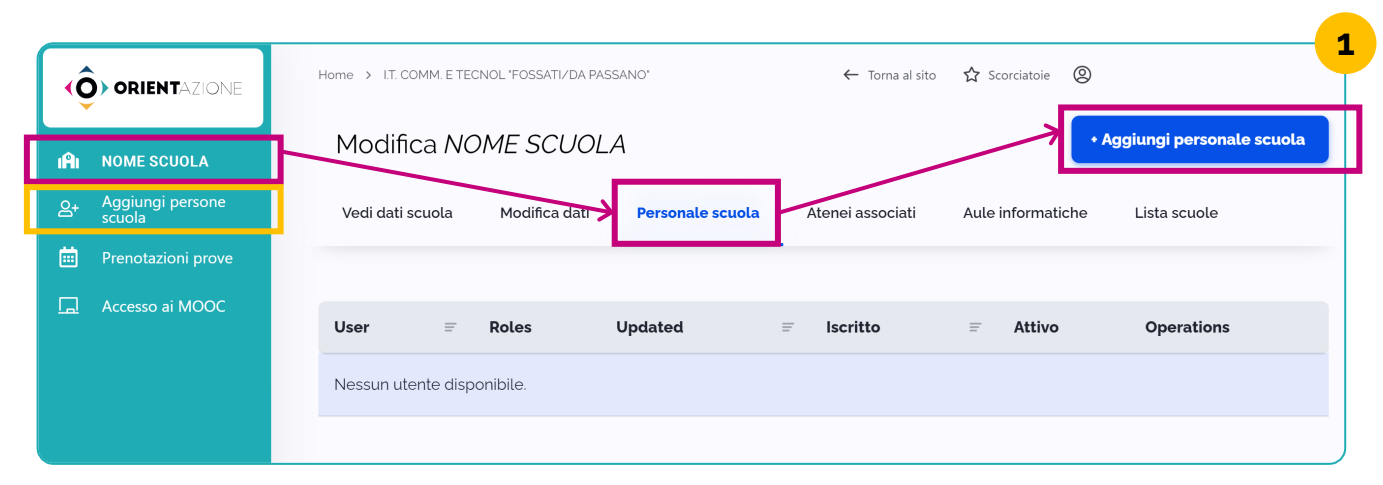

È possibile accedere alla funzionalità in 2 diversi modi:

#### PRIMO – percorso fucsia

- 1. Cliccare sul **nome della propria scuola** nel menù laterale
- 2. Aprire la scheda **personale scuola**» nel menù in alto
- 3. Cliccare su + Aggiungi personale scuola.

#### SECONDO – percorso giallo

Cliccare comando + Aggiungi persone scuola nel menù laterale.

| Crea utente scu                                                                                                    | ola                                                                                                    |  |
|----------------------------------------------------------------------------------------------------|----------------------------------------------------------------------------------------------------|--|
| Aggiungi utente per scuola I.T.                                                                                                    | COMM. E TECNOL "FOSSATI/DA PASSANO"                                                                                                    |  |
| Seleziona ruolo dentro scuola                                                                                                    |                                                                                                    |  |
| O Dirigente scolastico                                                                                                    |                                                                                                    |  |
| O Delegato POT-PLS                                                                                                    |                                                                                                    |  |
| O Delegato risultati                                                                                                    |                                                                                                    |  |
| Referente POT-PLS                                                                                                    |                                                                                                    |  |
| Referente tecnico                                                                                                    |                                                                                                    |  |
| O Referente amministrativo                                                                                                    |                                                                                                    |  |
| Tecnico                                                                                                    |                                                                                                    |  |
| Indirizzo e-mail                                                                                                    |                                                                                                    |  |
|                                                                                                    |                                                                                                    |  |
| Un indirizzo e-mail valido. Tutte le e-ma<br>Lle-mail non sarà pubblica e verrà utiliz<br>password o se vuoi ricevere notizie e a                                                                                                    | il dal sistema verranno inviate a questo indirizzo.<br>zata sottanto se desideri ricevere una nuova<br>visi mediante e-mait.                                                                      |  |
| Un indirizzo e-mail valido. Tutte le e-ma<br>Llo-mail non sarà pubblica e vernà utiliz<br>passworti o se vuoi ricevere notizie e as<br>Nome utente *                                                                                                    | il dd Jaberna verranno invide a questo indritzo.<br>Ata solathor le devider incievere una nuova<br>vrisi mediante e-mail.                                                                         |  |
| Un indirizzo e-mail valido Tuto te even utiliz<br>bernal non sara pubblica e vene utiliz<br>password o se vuol ricevere nolizie e a<br>Nome utente "<br>Acuri cantteri speciali sono permessi,<br>undersizere C, e il arroboto g.                                                                                                    | Al del Jaleman versiono mindra a queden professo<br>anticipat y an el delos financies del constructor<br>non modelinare e-mail.                                                                   |  |
| Un indicato e-mail valdo. Tutte la e-m.<br>Uemant non san particular e un un un un un un un un un un un un un                                                                                                    | I dia dalam venero midera agueso indicaso<br>dalam de de dela dela dela dela dela dela del                                                                                                    |  |
| Un indiza e-mail visão. Tate la e-m<br>Usema fran san parto disclea e-wa visit<br>passavarto a e-vuol ricovete notize e a<br>Nome utente *<br>Acun: casateri special sono permessi.<br>Pirstname *                                                                                                    | Ki di alahim vimoro ngkat a garab ngkata<br>ng matata ang ngkata<br>ng matata ang ngkata ng matata ngkata<br>ngkat garab ng ngkat ng hatine Hi geotende (1,                                       |  |
| Un indiza e-mail visão. Tate la e-m<br>Demanton san parto disclea e-wa visito<br>paravorto a e-vuol ricovere notice e a<br>Nome utente *<br>Acura casteri special sono permessi.<br>unesnece (), e i aimbolo ().<br>Firstname *                                                                                                    | Kid alabima vimorum nikilar a guedo hiráldoo<br>novo mediatate email<br>medias gesene virgidal il trattine i-la apostorito ().                                                                    |  |
| Un indicate emails allas Tatas e ema<br>lementon sana padrese evens sital<br>pasaredo se su colonome indicate e al<br>Nome utento"<br>Alcuni cantiteri speciali sono permessi<br>underscore (, e il amboto al<br>Findanme )<br>Luter fratame                                                                                                    | A da datam environ make a guesto helidoo<br>da data data de de de data da data da data da data da data da data da<br>no mediar legato e resti<br>incluai gazon virgosi () tudino (), gestorio (), |  |
| Un indicate email walks. Takine even and an email and an email an email and an email and an email an email and an email and an email an email an em                                                                                                    | d od alabim venoro nojeka e auceo tradicio<br>o no modente e muit:<br>incluai gestes, vingola (1 trattere i i a gestendo (),                                                                      |  |
| Un indicate email walks. Taking is emailed to the email of the answer of the answer of the answer of the answer of the answer of the email of the answer of the email of the email of the e                                                                                                    | Kini alabim ummor najme a queto indicas<br>o un moderno e muiti<br>incluia gazino integrale el functione i i a questando fin                                                                      |  |
| Un indicate emails wilds. Tables in email<br>in the same and the email of the same and the<br>same and the same wild of the same and the<br>same and the same and the same and the<br>Maxim control is a same and the same<br>Alaxim control is a same and the<br>Firstmane"<br>[                                                                                                    | A da datam en den omrom milder a guedo helidioo<br>nogo medizane e den den den den den den den den den                                                                                            |  |
| Un indicate environments indicate prevents indicate the indicatence indicate and indicatence indicate and indicatence indicate and indicatence indicate and indicatence indicate and indicatence indicate and indicatence indicate and indicatence indicatence ind                                                                                                    | K di alaham ummor nging a ganta padata<br>ng madata e muit.<br>Indiai gasta wingda () tuatina () aganta ().                                                                                       |  |
| Unindicate environmental Tables - environmental -<br>termental net series devices and tables -<br>termental net series devices -<br>termental -<br>land -<br>and -<br>an | Ki di alahim ummor maka ayana bakaba<br>o ya madata e maki<br>makaa gazon wigata it tastino ita gazon bol<br>makaa gazon wigata it tastino ita gazon bol 1.                                       |  |
| Un indicate environmental subset from the environmental subset from the environmental subset fro                                                                                                    | d de alacime unerone multite a queste molicitus<br>e or enderate e enuit.                                                                                                    |  |

Per aggiungere un nuovo utente è necessario compilare un *modulo* con:

• Selezione ruolo dentro scuola

PROFILO

CREATO

- Indirizzo e-mail
- Nome utente
- Nome
- Cognome
- Telefono

Cliccare su **Salva** al termine della compilazione

| Vedi dati scuola  | Modifica dati Per                        | sonale scuola Aten | ei associati | Aule informatich   | e | Lista scuole |                  |
|-------------------|------------------------------------------|--------------------|--------------|--------------------|---|--------------|------------------|
| User <del>≡</del> | Roles                                    | Updated            | Ŧ            | Iscritto           | Ŧ | Attivo       | Operations       |
| Paolo Rossi       | <ul> <li>Dirigente scolastico</li> </ul> | 25/01/2022 - 14    | .22          | 25/01/2022 - 14:22 |   | Sì           | Modifica ruolo 🗸 |

- Nella scheda **personale scuola** appare il nuovo utente nell'elenco
- L'utente creato riceve una mail dal sistema per completare la registrazione e creare la propria password.

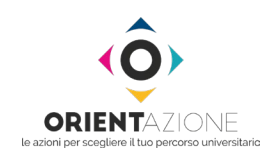

# **COMPLETAMENTO ANAGRAFICA SCUOLA AL PRIMO ACCESSO**

#### CARICAMENTO SEZIONI DELLA SCUOLA

| Mod    | lifica A   | IOME SCUC     | DLA              |                  |
|--------|------------|---------------|------------------|------------------|
| Vedi d | ati scuola | Modifica dati | Personale scuola | Atenei associati |

Al primo accesso, il **DIRIGENTE SCOLASTICO** o **il REFERENTE AZIONI PER L'ORIENTAMENTO** indica le sezioni della propria scuola. Per farlo:

- 1. Cliccate sul nome della scuola nel menù laterale
- 2. Aprite la scheda Modifica dati nel menù in alto
- 3. Compilate il campo Sezioni inserendo le sezioni dell'istituto (Es. A,B,C,D...)
- 4. Cliccate sul pulsante SALVA

**NOTA:** Quando **studentesse e studenti** si registrano ad Orientazione, **indicano** la **scuola di appartenenza**, **la classe che frequentano (quarta o quinta)** e la **sezione**. La sezione verrà selezionata da un menù a tendina alimentato con le sezioni che il Dirigente/REFERENTE scuola compilano in questa fase.

#### CARICAMENTO AULE PER LO SVOLGIMENTO PROVE PPS/SAF

| Accesso ai MOOC                         | (O) ORIENTAZIONE | Home > LT. COMM.ET_ ← Toma al sito 🏠 Scorciatoie 🔘 |
|-----------------------------------------|------------------|----------------------------------------------------|
| Aule Nome* Note R 7 (m m) to 10 Screete | Accesso ai MOOC  | Satv                                               |
| Nome*                                   | Aule             |                                                    |
| Note                                    |                  | Nome '                                             |
| Note                                    |                  |                                                    |
| R. T. an                                |                  | Note                                               |
|                                         |                  | B I   ∞ ∞   := :=   >> Ea   Formato - ⊙ Sorgente   |
|                                         |                  |                                                    |
|                                         |                  |                                                    |
|                                         |                  |                                                    |

Per prenotare una prova (PPS o SAF), il **DIRIGENTE SCOLASTICO** o **il REFERENTE AZIONI PER** L'ORIENTAMENTO, o il **TECNICO** dovranno creare le «Aule». Per farlo:

- 1. Cliccate sul pulsante Aule nel menù laterale e sul pulsante + Aggiungi aule
- 2. Inserite il Nome dell'Aula
- 3. Aggiungete delle Note, se necessario
- 4. Cliccate sul pulsante SALVA

**NOTA:** Durante la prenotazione della prova viene richiesto di indicare l'Aula in cui verrà svolta . La scelta dell'aula avverrà da un menù a tendina alimentato con le Aule che vengono inserite in questa fase

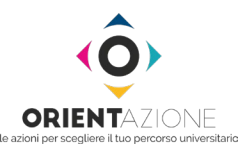

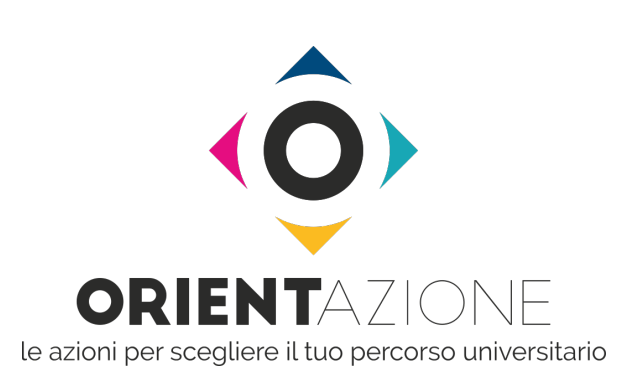

# Guida per la prenotazione e l'erogazione PPS

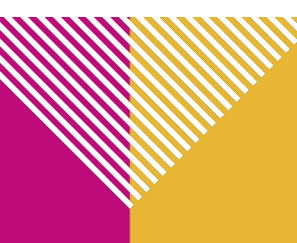

# LE PROVE DI POSIZIONAMENTO (PPS)

| TIPOLOGIA PPS                                                                                                    | DESCRIZIONE                                                                                                    |
|----------------------------------------------------------------------------------------------------|----------------------------------------------------------------------------------------------------|
| <b>PPS-I:</b> corrispondenti al <u>TOLC-I</u> , utilizzato dai<br>corsi di Ingegneria e per l'accesso ad alcuni<br>corsi di Scienze e Tecnologie.                                               | <ul> <li>Durata: 110 minuti</li> <li>Sezioni: Matematica, Logica, Scienze, Comprensione Verbale</li> <li>Dettagli: <u>link sillabo e struttura</u></li> </ul>                                                                              |
| <b>PPS-E:</b> corrispondenti al <u>TOLC-E</u> , utilizzato dai<br>corsi di laurea in Economia, Statistiche e<br>Scienze Sociali                                                                 | <ul> <li>Durata: 90 minuti</li> <li>Sezioni: Matematica, Logica, Comprensione del testo</li> <li>Dettagli: <u>link sillabo e struttura</u></li> </ul>                                                                                      |
| <b>PPS-B:</b> corrispondenti al <u>TOLC-B</u> , utilizzato dai<br>corsi di laurea in Biotecnologie e Scienze<br>Biologiche                                                                      | <ul> <li>Durata: 110 minuti</li> <li>Sezioni: Matematica di base, Biologia, Fisica, Chimica.</li> <li>Dettagli: <u>link sillabo e struttura</u></li> </ul>                                                                                 |
| <b>PPS-S:</b> corrispondenti al <u>TOLC-S</u> , utilizzato dai corsi di Scienze                                                                                                    | <ul> <li>Durata: 110 minuti</li> <li>Sezioni: Matematica di base, Ragionamento e problemi, Comprensione del testo e Scienze di base.</li> <li>Dettagli: <u>link sillabo e struttura</u></li> </ul>                                         |
| <b>PPS-F:</b> corrispondenti al <u>TOLC-F</u> , utilizzato dai<br>corsi di laurea di Farmacia, Scienze e<br>Tecnologie Farmaceutiche (CTF) e da alcuni<br>corsi per l'accesso a Scienze Motorie | <ul> <li>Durata: 72 minuti</li> <li>Sezioni: Biologia, Chimica, Matematica, Fisica, Logica.</li> <li>Dettagli: <u>link sillabo e struttura</u></li> </ul>                                                                                  |
| <b>PPS-SU:</b> corrispondenti al <u>TOLC-SU</u> , utilizzato<br>dai corsi di laurea di Studi Umanistici e Scienze<br>Umane                                                                      | <ul> <li>Durata: 100 minuti</li> <li>Sezioni: Comprensione del testo e conoscenza della lingua italiana, Conoscenze e competenze acquisite negli studi, Ragionamento logico.</li> <li>Dettagli: <u>link sillabo e struttura</u></li> </ul> |
| <b>PPS-AV:</b> corrispondenti al <u>TOLC-AV</u> , utilizzato<br>dai corsi triennali dell'Area di Agraria e<br>Veterinaria                                                                       | <ul> <li>Durata: 100 minuti</li> <li>Sezioni: Biologia, Chimica, Fisica, Matematica, Logica, Comprensione verbale</li> <li>Dettagli: <u>link sillabo e struttura</u></li> </ul>                                                            |
| <b>PPS-PSI</b> : corrispondenti al <u>TOLC-PSI</u> , utilizzato dai corsi triennali dell'Area di Psicologia                                                                                     | <ul> <li>Durata: 100 minuti</li> <li>Sezioni: Comprensione del testo, Matematica di base, Ragionamento verbale, Ragionamento numerico, Biologia</li> <li>Dettagli: <u>link sillabo e struttura</u></li> </ul>                              |

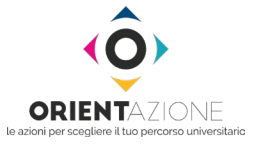

NOTA: le PPS non includono la sezione di inglese che invece è presente nei TOLC.

# COME FUNZIONANO LE PROVE DI POSIZIONAMENTO

- Chi le sostiene può svolgere una sola volta ogni tipo di PPS;
- Se lo studente esce dalla prova (per esempio, per errore o per un problema di connessione) deve aspettare che il docente che gestisce la Prova clicchi su "riattiva" (freccia tonda). Subito dopo può rientrare.

# **COME E QUANDO PRENOTARLE**

#### prima di prenotare la PPS è necessario:

- 1. Inserite nel sistema l'aula (indipendentemente che la PPS si svolga a scuola o a distanza, vedi pag. 7 del manuale scuole);
- 2. Fate registrare i partecipanti in autonomia al portale, indicando la classe di appartenenza all'interno della scuola.
- È possibile prenotare la PPS entro le 12:00 di 3 giorni prima del suo svolgimento. Esempio: se volete fare la prova giovedì dovete prenotarla entro le ore 12 del lunedì precedente.
- **E' possibile sia cancellare che modificare una prenotazione.** È possibile modificare: Tipo PPS, aula, orario e lista studenti partecipanti.

# COME FARE SE I PARTECIPANTI VOGLIONO FARE PPS DIVERSE IN UNA STESSA CLASSE

• Prenotate i diversi tipi di PPS nello stesso giorno alla stessa ora. Assegnando ogni prova ai partecipanti desiderati dall'elenco del gruppo classe.

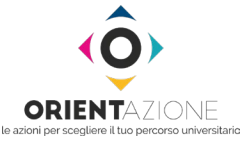

# **COME PRENOTARE LE PPS – FASE 1: PRENOTAZIONE PROVA**

| <b>ORIENT</b> AZIONE                                    | Home     |       |                    | ←     | Torna al sito | ☆ Scorciatoie @ |                         |
|---------------------------------------------------------|----------|-------|--------------------|-------|---------------|-----------------|-------------------------|
| IA     NOME SCUOLA       △+     Aggiungi persone scuola | Lista ev | venti |                    |       |               |                 | • Aggiungi prenotazione |
| 🛗 Prenotazioni prove                                    | ID       | Nome  | Data               | PPS   | SAF           | Stato           | Azioni                  |
| 🗔 Accesso ai MOOC                                       | 144      | PPS-I | 20 Gen 2022, 16:45 | PPS-I |               | Da confermare   | Vedi v                  |

# Aggiungi evento Aggiungi evento Aggiungi evento La checone da Gareniae caza a fantera são fretorane caza Imagiungi evento Imagiungi evento

Per prenotare una prova è necessario compilare un *modulo* con:

- nome della prova
- descrizione della prova
- data e ora
- aula in cui si svolgerà (da quelle inserite durante il caricamento aule)
- NOTA: Questi 4 elementi verranno visualizzati nell'area di studentesse e studenti che effettueranno la prova
- tipo di prova (PPS o SAF);
- selezione della prova specifica (Es. PPS-I, PPS-F etc.);
- indicazione di quali profili della scuola potranno vedere i risultati della PPS.

PROVA

CREATA

Cliccate su Salva al termine della compilazione

| Lista ev | enti  |                    |       |     |               | • Aggiungi prenotazione |
|----------|-------|--------------------|-------|-----|---------------|-------------------------|
| ID       | Nome  | Data               | PPS   | SAF | Stato         | Azioni                  |
| 144      | PPS-I | 20 Gen 2022. 16:45 | PPS-I |     | Da confermare | Vedi v                  |

- Nella pagina «Lista eventi» verrà aggiunta la prova prenotata nell'elenco
- La prova prenotata apparirà nell'area riservata di studentesse e studenti che effettueranno la prova.

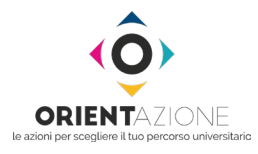

### COME PRENOTARE LE PPS – FASE 2: ASSEGNAZIONE PROVA A STUDENTI E STUDENTESSE

| ista eve | enti |      |     |     |       | + Aggiungi prenotaz |
|----------|------|------|-----|-----|-------|---------------------|
| ID       | Nome | Data | PPS | SAF | Stato | Azioni              |
|          |      |      |     |     |       |                     |

1. Cliccate sul nome della PPS da assegnare nella lista eventi.

| Aula<br>Aula informatica<br>Tipo<br>PPS<br>Descrizione<br>Drova<br>Identi partecipanti<br>Aggiungi prenotazioni per q | 2 Cathon references | Data<br>08/03/2022 17:45<br>PPS<br>PPS-S | 2. | Cliccate su Aggiungi<br>prenotazioni per que<br>evento in basso. |
|----------------------------------------------------------------------------------------------------|---------------------|------------------------------------------|----|------------------------------------------------------------------|
|                                                                                                    |                     |                                          |    |                                                                  |

| Crea prenotazioni per evento                                                                                                  | Sezio | ea pren<br>ne | iolazioni per evento |           |
|----------------------------------------------------------------------------------------------------|-------|---------------|----------------------|-----------|
| Tempo restante                                                                                                    | A     | re la sezione | •                    |           |
| o settimane. 5 giorni. 21 ore. 5 minuti. 19 secondi restanti. Cattura rettangolare<br>Tempo rimanente per modificare l'evento | si    | tudenti '     |                      |           |
| Istituto: IstPROVA                                                                                                    |       |               | Cognome              | Nome      |
| Evento: PPS prova                                                                                                    |       |               | -                    |           |
| 08 Mar 2022, 16:45 in Aula informatica di prova 001                                                                           |       |               | StdProvaC-1          | StdProvaN |
| Scuola                                                                                                    |       |               | StdProvaC-2          | StdProvaN |
| Indicare la scuola                                                                                                    |       |               | StdProvaC-3          | StdProvaN |
| Anno di corso                                                                                                    |       |               | StdProvaC-4          | StdProvaN |
| Indicare la classe                                                                                                    |       |               | StdProvaC-5          | StdProva  |

Per assegnare una PPS è necessario compilare un *modulo* per identificare gli studenti e le studentesse da includere.

Il **timer** indica il tempo rimanente **per assegnare e/o modificare la PPS**.

Sono richiesti i campi:

- scuola
- anno di corso
- sezione
- selezione dei partecipanti

**Nota:** la lista dei partecipanti selezionabili è generata dal sistema sulla base di studenti e studentesse che si sono registrati sul portale ed anno indicato la classe di appartenenza.

Cliccare su Salva al termine della compilazione.

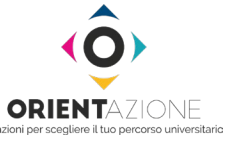

# **IL GIORNO DELLA PPS**

| _ista ev | enti  |                    |       |     |               | • Aggiungi prenotazi |
|----------|-------|--------------------|-------|-----|---------------|----------------------|
| ID       | Nome  | Data               | PPS   | SAF | Stato         | Azioni               |
| 144      | PPS-I | 20 Gen 2022, 16:45 | PPS-I |     | Da confermare | Vedi 🗸               |

Cliccate sul nome della PPS da gestire, nella lista eventi.

| Evento                                                         | propotato   |                                                        |                                              |
|----------------------------------------------------------------|-------------|--------------------------------------------------------|----------------------------------------------|
| Aula<br>Aula informatica<br>Tipo<br>PPS<br>Cestione PPS studen |             | <b>Data</b><br>21/02/2022 11:00<br><b>PPS</b><br>PPS-S | Cliccate su <b>Gestione PPS</b><br>studenti. |
| itudenti partecipan                                            | ti          |                                                        |                                              |
| Cognome                                                        | Nome        | Scuola                                                 |                                              |
| StdProvaC-1                                                    | StdProvaN-1 | CISIASCUPROVA                                          |                                              |

| latarfa a sia Da a          | auta                            |              |          |   |
|-----------------------------|---------------------------------|--------------|----------|---|
| Interfaccia Doc             | ente                            |              |          |   |
|                             |                                 |              |          |   |
| Turno: Ma Aula: Aula inform | atica di prova posi. Ora: 13:30 |              |          |   |
| N.                          | Cognome                         | Nome         | Stato    |   |
| 1.                          | StdProvaC-2                     | StdProvaN-2  |          |   |
|                             | StdProvaC-3                     | StdProvaN-3  |          | - |
| 2 Avanzamento               | sezioni:                        |              |          |   |
| 3.                          | StdProvaC-4                     | StdProvaN-4  |          | 1 |
| 4 -                         | StdProvaC-5                     | StdProvaN-5  |          | - |
| 5-                          | StdProvaC-6                     | StdProvaN-6  | , I      | - |
| 6.                          | StdProvaC-7                     | StdProvaN-7  |          |   |
| 7.                          | StdProvaC-8                     | StdProvaN-8  |          | - |
| 8.                          | StdProvaC-9                     | StdProvaN-9  |          | - |
| 9 🗸                         | StdProvaC-10                    | StdProvaN-10 | <b>A</b> |   |
| 10 🗸                        | StdProvaC-11                    | StdProvaN-11 | <b>I</b> |   |
| 11 🗸                        | StdProvaC-12                    | StdProvaN-12 |          |   |
| 12 -                        | StdProvaC-13                    | StdProvaN-13 | Д        |   |
| 13 -                        | StdProvaC-14                    | StdProvaN-14 | Д        |   |
| 14 🗸                        | StdProvaC-15                    | StdProvaN-15 | <b>N</b> |   |
| 15 -                        | StdProvaC-16                    | StdProvaN-16 |          |   |
| 16 🗸                        | StdProvaC-17                    | StdProvaN-17 |          |   |
| 17 🗸                        | StdProvaC-18                    | StdProvaN-18 |          |   |
| 18 🗸                        | StdProvaC-19                    | StdProvaN-19 |          |   |
| 19 🕶                        | StdProvaC-20                    | StdProvaN-20 |          |   |
| 20 🗸                        | StdProvaC-21                    | StdProvaN-21 | Щ        |   |

Il docente avrà a diposizione un pannello di controllo della PPS, per:

- monitorare lo stato di avanzamento della PPS: ogni barra colorata rappresenta una sezione della prova. La barra si *«riempie»* man mano che il dato studente risponde alle domande della sezione
- icona che indica lo stato dello studente
  - PPS attiva

← Torna alla Home

🔀 PPS da riattivare 🛛 🔚 PPS in corso

🔀 PPS completata

• icona che consente al docente di riattivare la PPS allo studente uscito involontariamente dalla prova C

**Nota:** quando viene riattivata la PPS dello studente, appare un messaggio in alto a destra della pagina (vedi immagine sotto).

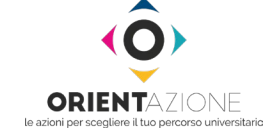